## Esportazione Compensi Vari solo ferie e calcolo della quota relativa al Fondo Espero (Area Retribuzioni ver. 6.1.1 o successive)

Nel caso non siano state pagare le ferie per un periodo è possibile farle calcolare alla procedura ed inviarle

guick guide

- 1. Entrare quindi in Periodiche + Cedolino Unico + Gestione Compensi Vari Supplenti:
- Selezionare nella maschera di filtro l'anno e il mese per cui si intende liquidare le ferie, il capitolo e il piano gestionale. Cliccare su OK

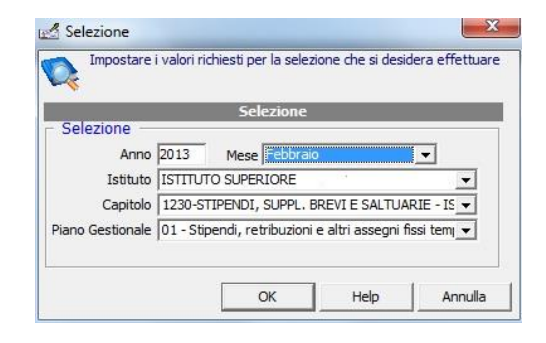

- 3. Prima di procedere con l'esportazione, è necessario impostare la modalità calcolo ferie desiderata:
  - "Ferie a fine rapporto→ il programma calcolerà le ferie come nel vecchio sistema, a chiusura di rapporto indipendentemente dal numero di contratti/proroghe
  - "Ferie a fine servizio"→ il programma calcolerà le ferie ad ogni fine servizio/proroga.

Inserire a "N. di elaborazione del mese" il n."0002" o comunque un numero superiore alle trasmissioni già effettuate per quel mese in modo che la procedura crei un invio separato da quello già inviato

Inserire il Flag sulle voci "No Stipendio Si ferie" e\o "No Stipendio si espero" (qualora si voglia fare in modo che il programma calcoli la quota c\dipendente e c\istituto relativamente alla ritenuta espero)

Cliccare sul pulsante "**mod. filtro**" in modo tale da effettuare la scelta dei nominativi da esportare.

| Instruction       Name       Instruction       Name       Name       N                                                                                                    | anza Assennato I Canito  | Dimanenza                                    | Importo                                                                    | Anno                                                                                                  | Istituto                                                                                                    | 1                                                             |                                             |
|----------------------------------------------------------------------------------------------------|--------------------------|----------------------------------------------|----------------------------------------------------------------------------|----------------------------------------------------------------------------------------------------|----------------------------------------------------------------------------------------------------|---------------------------------------------------------------|---------------------------------------------|
| Interpretation       Interpretation       Inte                                                                                                    |                          | Killidilch2d                                 | Inporto                                                                    | Anno                                                                                                  | 1501010                                                                                                    |                                                               | -                                           |
| International desportatione<br>International desportatione<br>International d | 3.611,92 6.388,08 1230   | 93.611,92                                    | 100.000,00                                                                 | 2013                                                                                                  |                                                                                                    | RIORE                                                         |                                             |
| III<br>enchi<br>Periodo 2013 Marzo Istituto ISTITUTO SUPERIORE (→ → )<br>Progressivo elenco [0001<br>Nome Elenco [Stip.suppl. 03-2013 Note Elenco [Stipendi supplenti brevi 03-2013<br>Capitolo Piano Gestonale N. Records Totale Import<br>1230-STIPENDI, SUPPL. BREVI E SALTUARIE - ISTRUZIC [01 - Stipendi, retribuzioni e altri assegni fissi tempo dete 1 86, 1<br>III<br>Opzioni di esportazione<br>dichiarazione nel mese [0001 Azzera prima di elaborare [] Filtro Arro=2013 Mesi=03<br>Importo da sottrare alle voci stipendial [,00 Dipendenti=Selezione definita da utente<br>Il primo contratto liquida tutto il mese [] No Stipendio Si Espero []                                                                                                    |                          |                                              |                                                                            |                                                                                                    |                                                                                                    |                                                               |                                             |
| Image: condition of the second second sec                                                                                                    |                          |                                              |                                                                            |                                                                                                    |                                                                                                    |                                                               |                                             |
| Image: Second Second                                                                                                    |                          |                                              |                                                                            |                                                                                                    |                                                                                                    |                                                               |                                             |
| Image: State of the supplex of the supplex of the                                                                                                    |                          |                                              |                                                                            |                                                                                                    |                                                                                                    |                                                               |                                             |
| enchi       1/1       1/1       1/1       1/1       1/1       1/1       1/1       1/1       1/1       1/1       1/1       1/1       1/1       1/1       1/1       1/1       1/1       1/1       1/1       1/1       1/1       1/1       1/1       1/1       1/1       1/1       1/1       1/1       1/1       1/1       1/1       1/1       1/1       1/1       1/1       1/1       1/1       1/1       1/1       1/1       1/1       1/1       1/1       1/1       1/1       1/1       1/1       1/1       1/1       1/1       1/1       1/1       1/1       1/1       1/1       1/1       1/1       1/1       1/1       1/1       1/1       1/1       1/1       1/1       1/1       1/1       1/1       1/1       1/1       1/1       1/1       1/1       1/1       1/1       1/1       1/1       1/1       1/1       1/1       1/1       1/1       1/1       1/1       1/1       1/1       1/1       1/1       1/1       1/1       1/1       1/1       1/1       1/1       1/1       1/1       1/1       1/1       1/1       1/1       1/1       1/1       1/1       1/1       1/1       1/1 <t< td=""><td></td><td></td><td></td><td></td><td></td><td></td><td></td></t<>                                                                                                    |                          |                                              |                                                                            |                                                                                                    |                                                                                                    |                                                               |                                             |
| In     In                                                                                                    |                          |                                              |                                                                            |                                                                                                    |                                                                                                    |                                                               |                                             |
| Image: Step Supplementation of Step Supplementation of Step Step Supplementation of Step Step Supplementation of Step Step Supplementation of Step Step Step Step Step Step Step Step                                                                                                    |                          |                                              |                                                                            |                                                                                                    |                                                                                                    |                                                               |                                             |
| Image: Step Supplement       Istituto       ISTITUTO SUPERIORE       Progressivo elenco       Progressivo elenco       0001         Nome Elenco       Stip.suppl. 03-2013       Note Elenco       Stipendi supplenti brevi 03-2013         Capitolo       Piano Gestionale       N. Records       Totale Import         1230-STIPENDI, SUPPL. BREVI E SALTUARIE - ISTRUZIC       01 - Stipendi, retribuzioni e altri assegni fissi tempo dete       1       86,1         Importo da sottrarre alle voci stipendiali       ,00       Dipendenti-Selezione definita da utente       Iprimo contratto liquida tutto il mese       No Stipendo Si Ferie       No Stipendio Si Espero                                                                                                    |                          |                                              |                                                                            |                                                                                                    |                                                                                                    |                                                               | 1                                           |
| Importatione       Initial Structure       Initial Structure       Initial                                                                                                    |                          |                                              |                                                                            |                                                                                                    |                                                                                                    |                                                               |                                             |
| Periodo       2013       Marzo       Istituto [ISTITUTO SUPERIORE [                                                                                                    |                          | 2 👗 🍕 📽 🖗                                    | 0                                                                          |                                                                                                    |                                                                                                    |                                                               | enchi                                       |
| Nome Elenco       Ştip.suppl. 03-2013       Note Elenco       Ştipendi supplenti brevi 03-2013         Capitolo       Piano Gestionale       N. Records       Totale Impori         1230-STIPENDI, SUPPL. BREVI E SALTUARIE - ISTRUZIC       01 - Stipendi, retribuzioni e altri assegni fissi tempo dete       1       86,:         III       Opzioni di esportazione       III       III       III       III         Indiciarazione nel mese       0001       Azzera prima di elaborare       Filtro       Anno=2013 Mesi=03         Importo da sottrarre alle voci stipendiali       ,00       Dipendenti-Selezione definita da utente       Il primo contratto liquida tutto il mese       No Stipendio Si Ferie       No Stipendio Si Espero       IV                                                                                                    | Progressivo elenco 0001  | Progres                                      |                                                                            | o ISTITUTO SUPERIORE                                                                                  | Istiti                                                                                                    | Marzo                                                         | Periodo 2013                                |
| Capitolo Piano Gestionale N. Records Totale Impori<br>1230-STIPENDI, SUPPL. BREVI E SALTUARIE - ISTRUZIC [01 - Stipendi, retribuzioni e altri assegni fissi tempo dete 1 86,<br>Opzioni di esportazione<br>I.dichiarazione nel mese 0001 Azzera prima di elaborare Fitro Anno=2013 Mesi=03<br>Importo da sottrarre alle voci stipendiali ,00 Dipendenti=Selezione definita da utente<br>Il primo contratto liquida tutto il mese No Stipendio Si Ferie No Stipendio Si Espero V                                                                                                    | nti brevi 03-2013        | ndi supplenti brevi 0                        | Note Elenco Stip                                                           |                                                                                                    | Stip.suppl. 03-2013                                                                                                    | lome Elenco                                                   | - , , , , , , , , , , , , , , , , , , ,     |
| Copiolo  Index and the second and the second and t                                                                                                    | N Records Totale Importi |                                              | tionale                                                                    | Piano Ge                                                                                              |                                                                                                    | anitolo                                                       | (                                           |
| (                                                                                                    | ssi tempo dete           | assegni fissi tempo                          | ndi, retribuzioni e altr                                                   | RIF - ISTRUZIC 01 - Stin                                                                              | I. SUPPL, BREVI E SALTU                                                                                                    | 230-STIPENDI                                                  | F                                           |
| Opzioni di esportazione  I.dichiarazione nel mese 0001 Azzera prima di elaborare  Filtro Anno=2013 Mesi=03 Importo da sottrarre alle voci stipendiali ,00 Dipendenti=Selezione definita da utente Il primo contratto liquida tutto il mese  No Stipendio Si Ferie  No Stipendio Si Espero                                                                                                    |                          | avegin non tempe                             |                                                                            | an innour pr oup                                                                                      | 1 contenent contro                                                                                                    |                                                               | 1                                           |
| Opzioni di esportazione  I.dichiarazione nel mese 0001 Azzera prima di elaborare  Filtro Anno=2013 Mesi=03 Importo da sottrarre ale voi stipendiali  00 Dipendenti=Selezione definita da utente Il primo contratto liquida tutto il mese  No Stipendo Si Ferie  No Stipendo Si Espero                                                                                                    |                          |                                              |                                                                            |                                                                                                    |                                                                                                    |                                                               |                                             |
| III     Opzioni di esportazione  I.dichiarazione nel mese O001 Azzera prima di elaborare Filtro Anno=2013 Mesi=03 Importo da sottrarre alle voci stipendiali ,00 Dipendenti=Selezione definita da utente Il primo contratto liquida tutto il mese I voci stipendio Si Ferie No Stipendio Si Ferie                                                                                                    |                          |                                              |                                                                            |                                                                                                    |                                                                                                    |                                                               |                                             |
| Opzioni di esportazione<br>I.dichiarazione nel mese 0001 Azzera prima di elaborare 「Filtro Anno=2013 Mesi=03<br>Importo da sottrarre alle voci stipendiali ,00 Dipendenti=Selezione definita da utente<br>Il primo contratto liquida tutto il mese 「No Stipendio Si Ferie ▼No Stipendio Si Espero ⊽                                                                                                    | ,, ., .,                 |                                              |                                                                            |                                                                                                    |                                                                                                    |                                                               |                                             |
| I.dichiarazione nel mese 0001 Azzera prima di elaborare 🔽 Filtro Anno=2013 Mesi=03<br>Importo da sottrarre alle voci stipendiali ,00 Dipendenti=Selezione definita da utente<br>Il primo contratto liquida tutto il mese 🔽 No Stipendio Si Ferie 🔽 No Stipendio Si Espero 🔽                                                                                                    | <u> </u>                 |                                              |                                                                            |                                                                                                    | 1                                                                                                    |                                                               |                                             |
| I.dichiarazione nel mese 0001 Azzera prima di elaborare 🔽 Filtro Anno=2013 Mesi=03<br>Importo da sottrarre alle voci stipendiali ,00 Dipendenti=Selezione definita da utente<br>Il primo contratto liquida tutto il mese 🔽 No Stipendio Si Ferie 🔽 No Stipendio Si Espero 🔽                                                                                                    | <u> </u>                 |                                              | _                                                                          | ozioni di esportazione                                                                                | 1                                                                                                    |                                                               | 1                                           |
| Importo da sottrarre alle voci stipendiali ,00 Dipendenti =Selezione definita da utente<br>Il primo contratto liquida tutto il mese 🔽 No Stipendio Si Ferie 🔽 No Stipendio Si Espero 🔽                                                                                                    |                          |                                              | _                                                                          | pzioni di esportazione                                                                                |                                                                                                    |                                                               |                                             |
| Il primo contratto liquida tutto il mese 🦷 No Stipendio Si Ferie 🔽 No Stipendio Si Espero 🔽                                                                                                    |                          |                                              | esi=03                                                                     | pzioni di esportazione<br>: Filtro Anno=2013                                                          | Azzera prima di elabora                                                                                                    | nese 0001                                                     | dichiarazione nel r                         |
|                                                                                                    |                          | tente                                        | esi=03<br>elezione definita da u                                           | pzioni di esportazione<br>e                                                                           | Azzera prima di elabora<br>e alle voci stipendiali                                                                                   | nese 0001<br>to da sottrarre                                  | dic <mark>hi</mark> arazione nel r<br>Impor |
| Calcolo ferie   Ferie a fine rapporto 🔍 Calcolo assegni familiari   Assegni su ultimo contratto                                                                                                    |                          | tente<br>Stipendio Si Espero                 | esi=03<br>elezione definita da u<br>i Ferie ☑ No                           | ozioni di esportazione<br>e ☐ Filtro Anno=2013<br>,00 Dipendenti=<br>┌───No Stipendio                 | ,<br>Azzera prima di elabora<br>e alle voci stipendiali<br>ıtratto liquida tutto il mes                                              | nese 0001<br>to da sottrarre<br>Il primo con                  | dichiarazione nel r<br>Impor                |
| Earla a fine range to                                                                                                    |                          | tente<br>Stipendio Si Espero                 | esi=03<br>elezione definita da u<br>i Ferie ☑ No                           | pzioni di esportazione<br>Filtro Anno=2013<br>,00 Dipendenti=<br>Calcolo assenti fa                   | Azzera prima di elabora<br>e alle voci stipendiali<br>Itratto liquida tutto il mes<br>ie Eeria a fina ranoorte                       | nese 0001<br>to da sottrarro<br>Il primo con<br>Calcolo feri  | dichiarazione nel r<br>Impor                |
| Ferie a fine servizio 📪 pa 📙 Disco 💱 Mod.fittro 😻 <u>C</u> rea esp. 📗 Salva 🧳 Help 💥 (                                                                                                    |                          | tente<br>Stipendio Si Espero<br>no contratto | esi=03<br>elezione definita da u<br>i Ferie ☑ No<br>illari Assegni su ulti | pzioni di esportazione<br>e Filtro Anno=2013<br>,00 Dipendenti=<br>No Stipendio<br>Calcolo assegni fa | Azzera prima di elabora<br>e alle voci stipendiali<br>ttratto liquida tutto il mes<br>Ferie a fine rapporto<br>Entie a fine rapporto | nese 0001<br>to da sottrarro<br>Il primo con<br>Calcolo ferie | dichiarazione nel r<br>Impor                |

## quick guide

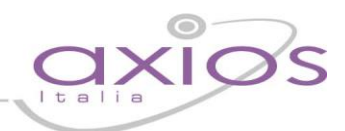

4. Dopo aver premuto il bottone "Mod.Filtro" Effettuare la scelta dei nominativi interessati e cliccare sul pulsante "OK"

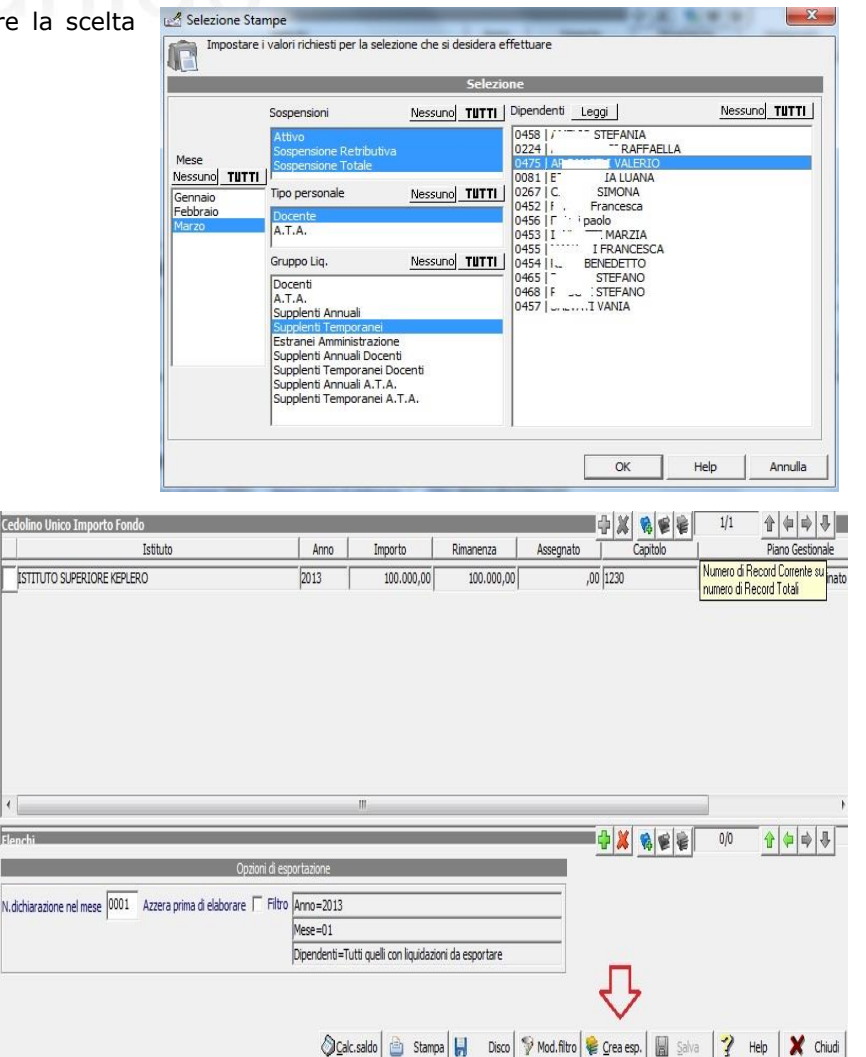

5. Cliccando sul pulsante "**Crea esp.**" Il programma effettuerà una verifica di tutti i dipendenti per cui è presente un contratto (se non è stata effettuata la procedura modifica filtro) o dei dipendenti che sono stati selezionati in modifica filtro e non è indicato l'ente pagante.

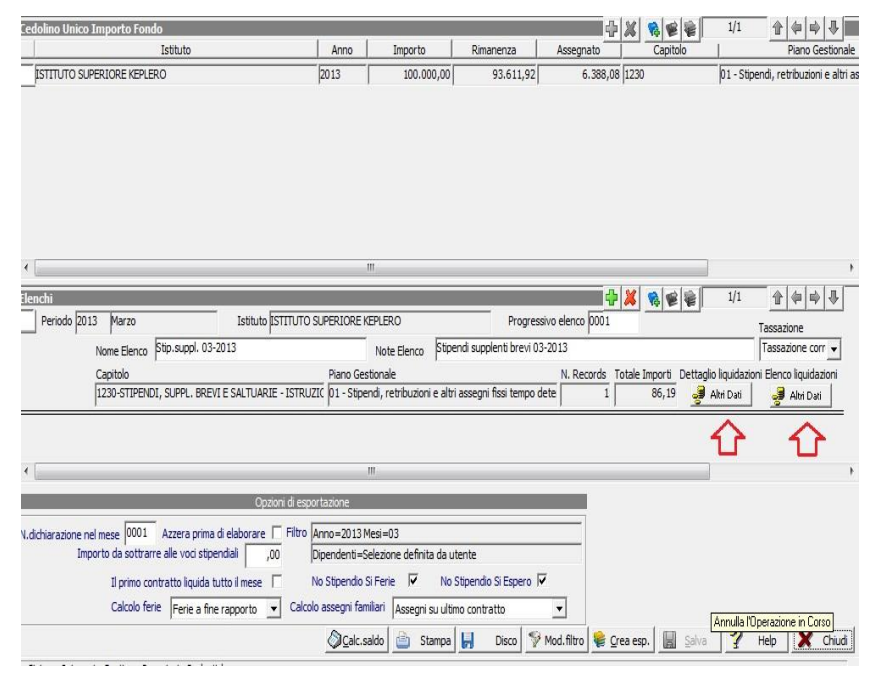

 Per verificare nel dettaglio quello che è stato esportato si può selezionare il pulsante "Dettaglio Liquidazioni – Altri Dati" o "Elenco Liquidazioni – Altri Dati" Attenzione!!!

Qualora si indichi il flag su "No Stipendio Si Espero", il programma provvederà ad effettuare il calcolo della quota relativa all'Espero c\dipendente e all'espero c\stato, ma tali dati NON verranno esportati, in quanto il Mef non permette l'importazione da file di tali dati. Per cui dopo averli verificati, sarà cura dell'utente inserirli manualmente al Portale NoiPa.

## anick guide

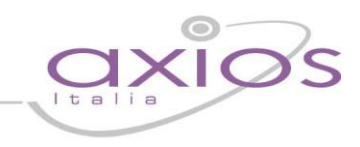

7. Cliccando su **dettaglio liquidazioni**, sarà possibile visualizzare le quote relative alle Ferie da esportare e, eventualmente sia stato richiesto, l'importo dell'espero c\stato e c\dipendente.

| Assegni                             | Importo | Totale assegni |
|-------------------------------------|---------|----------------|
|                                     |         | 88,09          |
| Ferie/Festività non godute          | 86,19   |                |
| Espero C/Dipendente (Non esportato) | ,95     |                |
| Espero C/Stato (Non esportato)      | ,95     |                |

- 8. Modificare inoltre il numero di protocollo ed inserire un numero fittizio per evitare l'errore di contratto già inviato in fase di importazione in NoiPA
- Al termine di tutte le operazioni e verifiche, cliccare sul pulsante "Disco" E successivamente su OK.
   (il nome del file è composto da "CV-aaaa-mm-cccc-pp-nnnn.xml"

aaaa=Anno mm=mese cccc=capitolo pp=piano gestionale nnnn=progressivo invio)

Procedere con l'invio al Portale NoiPA

| effe     | ettuare<br>Selezio | one Crea   | izione Cec  | dolino Ui | nico su D | isco |
|----------|--------------------|------------|-------------|-----------|-----------|------|
| Anno     | 2013               | -          |             |           |           |      |
| Mese     | Genna              | io         | •           |           |           |      |
| Capitolo | 1230               |            |             |           |           |      |
| P.Gest.  | 03                 |            |             |           |           |      |
| Istituto | F.                 | TK         | <u> </u>    |           |           | -    |
| Progr.   | 0001               |            |             |           |           |      |
|          |                    | Opzie      | oni Scrittu | ıra su Di | sco       |      |
| Path     | 0                  |            | RET\COMP    | ENSIVAR   | 1         |      |
| Nome F   | ile [              | CV-2013    | 8-01-1230   | -03-000   | 1.XML     |      |
| Non es   | porta in           | nporti a C |             |           |           |      |